# Dell<sup>™</sup> Dual Video USB 3.0 Docking Station

Bruksanvisning

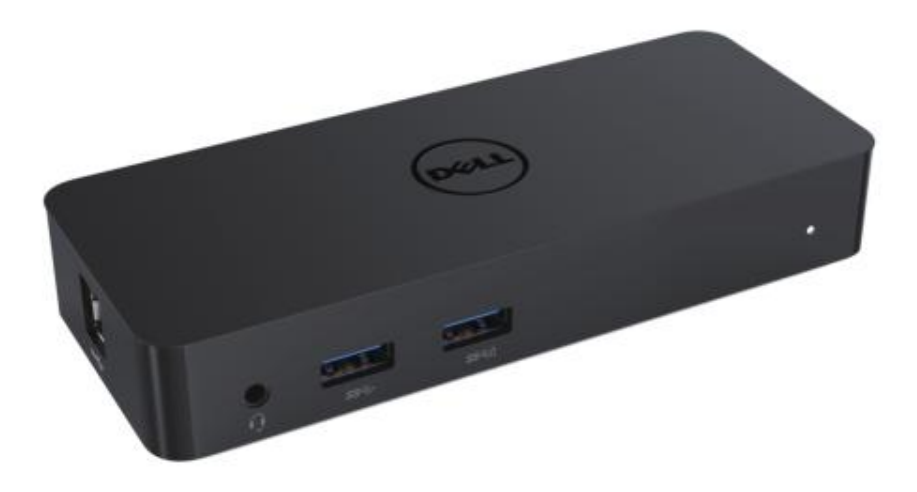

Modell: D1000

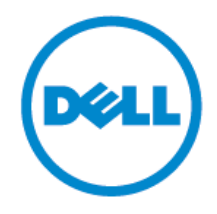

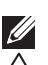

NOTAT: Ett notat indikerer viktig informasjon som hjelper deg til bedre bruk av din data.

FORSIKTIG: Forsiktig indikerer potensiell skade på maskinvare eller tap av data om instruksjoner ikke er fulgt.

ADVARSEL: ADVARSEL indikerer en potensiell fare for skade på eiendom, personlig skade, eller død.

#### © 2017 Dell Inc. All rights reserved.

Informasjonen i dette dokumentet kan endres uten varsel. Reproduksjon av dette materialet er i enhver form uten skriftlig tillatelse fra Dell Inc. strengt forbudt.

Varemerker brukt i denne teksten: Dell og Dell's logo er varemerker av Dell Inc., Intel®, Centrino®, Core<sup>™</sup>, og Atom<sup>™</sup> er ikke verken varemerker eller registrerte varemerker av Corporation U.S. og andre land; Microsoft<sup>®</sup>, Windows<sup>®</sup>, og Windows startknapp Intel logo er verken varemerker eller registrerte varemerker av Microsoft Corporation in the United States og/eller andre land; Bluetooth® er en registrert varemerke eid av Bluetooth SIG, Inc. og er brukt av Dell under lisens; Blu-ray Disc™er et varemerke eid av the Blu-ray Disc Association (BDA) og lisensiert for bruk på plater og spillere; Andre varemerker og varenavn kan være brukt i dette dokumentet for å henvise til enten som innehar rettighetene til merkene og navnene eller deres produkter. Dell Inc. fraskriver seg enhver rettighet for andre varemerker og varenavn enn sine egne.

2017 - 06Rev. A02

### Innhold

- a. Dell Dockingstasjon USB 3.0 (D1000)
- b. USB 3.0 I/O kabel
- c. Strømadapter og strømkabel

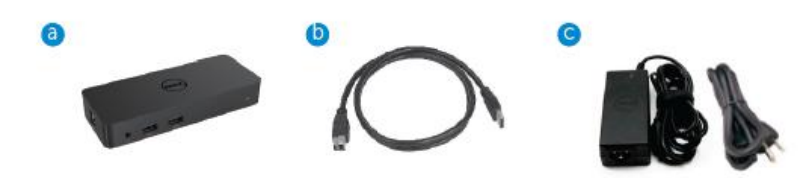

### Spesifikasjoner

#### Innganger

- 1 x USB 3.0 (Standard B Type)
- 1 x DC strøm

#### Utganger

- 2 x USB 3.0
- 1 x USB 3.0 Strømdele ( <sup>1</sup>) støtter BC 1.2 og 2.1A batteri lading.
- 1 x VGA
- 1 x HDMI
- 1 x DisplayPort
- Gigabit Ethernet
- Combo Audio (Hodetelefoner/Mic)

#### Maksimal oppløsning og oppdateringsfrekvens støttes for skjermen:

| Støtte for utgang for dobbel<br>skjermvisning |                     |                     |                     |
|-----------------------------------------------|---------------------|---------------------|---------------------|
|                                               | 2048 x 1152<br>60Hz | 2048 x 1152<br>60Hz |                     |
|                                               | 2048 x 1152<br>60Hz | 2048 x 1152<br>60Hz |                     |
|                                               | 2048 x 1152<br>60Hz |                     | 2048 x 1152<br>60Hz |
|                                               |                     | 2048 x 1152<br>60Hz | 2048 x 1152<br>60Hz |
|                                               | 2560 x 1600<br>60Hz |                     |                     |
| Lister                                        |                     | 2560X1440<br>50Hz   |                     |
|                                               |                     |                     | 2048 x 1152<br>60Hz |

# **Product Overview**

Front View

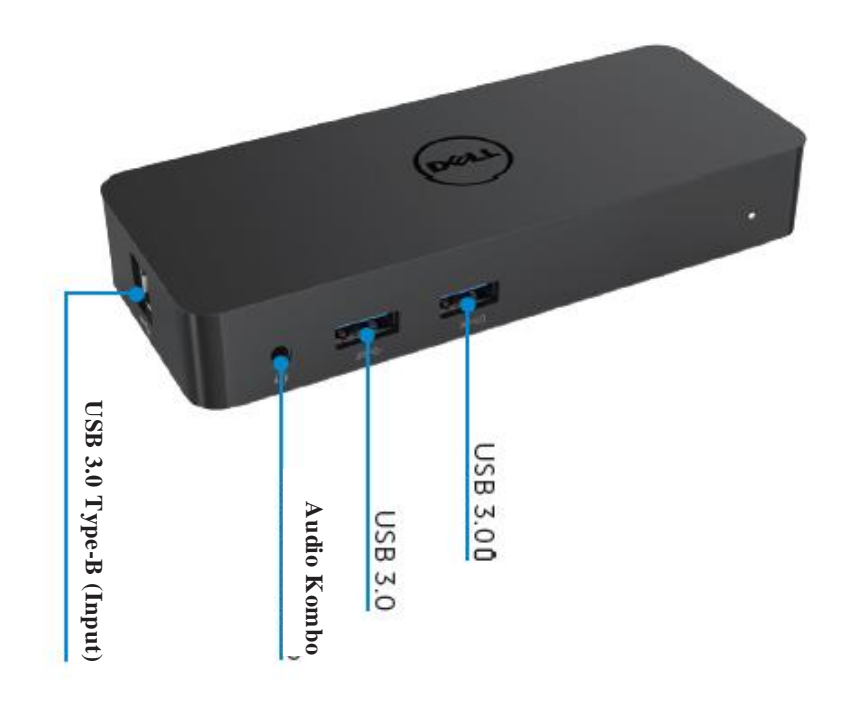

Back View

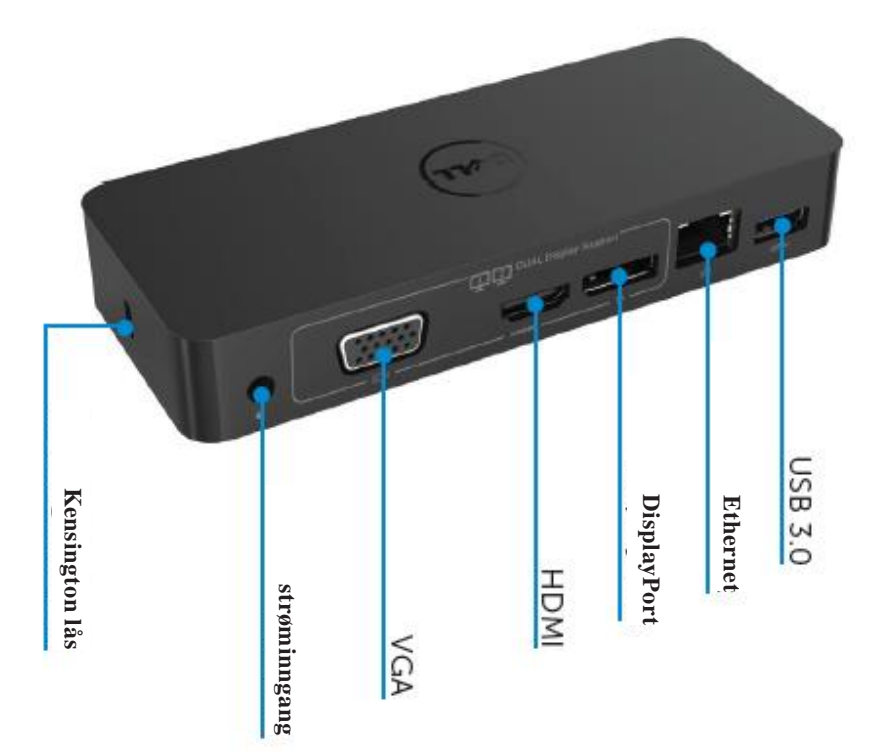

## Anbefalt systemkrav

#### Maskinvare

Prosessor: Intel Core i5 or i7 2+GHz / AMD Llano oeller bedre

minne: 4 GB

Skjermkort: Intel HD 4000, ATI Radeon HD5/6xxx, NVidia GeForce 4xxM eller bedre\*

\*Vilken Intel Core 2 Quad, i3, i5, i7 eller AMD Phenom, Jaguar vil også møte prosessorens spesifikasjoner.

#### USB: Minst USB 3.0 port

#### Operativsystem

Win 7/Win 8/ Win 8.1/Win 10; 32/64bits Chrome OS 51 og utover

# Anbefalt strømadapter

|         |                           | 1. Chicony (DPN: 0285K) adapter HA45NM140:                 |
|---------|---------------------------|------------------------------------------------------------|
|         | spenningsinngang/         | 100 VAC til 240 VAC/50 Hz to 60 Hz $\pm$ 3Hz/ 1.3A(Maks.). |
| AC/DC   | frekvens/ strøm           | 2. Lite-On (DPN: KXTTW) adapter LA45NM140 :                |
| Adapter |                           | 100 VAC til 240 VAC/50 Hz to 60 Hz $\pm$ 3Hz/ 1.3A(Maks.). |
|         | Spenningsutgang/<br>strøm | Utgang: 19.5VDC/2.31A                                      |

### Driftstemperatur

Maks. driftstemperatur er 40oC

#### Windows 7/8/8.1/10 Setup

Notat: Setup uten medfølgende USB flash enhet.

1. Koble til dockingstasjonen til din datamaskin.

det er anbefalt å laste ned den siste driveren fra DisplayLink support webside på

www.displaylink.com/support

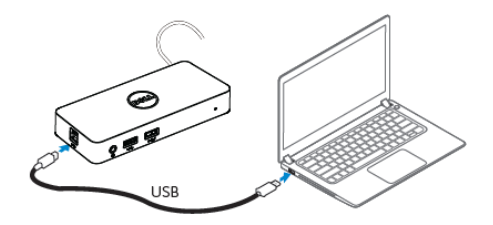

For nettverk/IT administratorer, vennligst besøk denne linken for en bedrifts installasjon programvarepakke (\*User registration required)(\*Brukerregistrering påkrevd) http://www.displaylink.com/corporateinstall/

2. Windows vil begynne installeringen av DisplayLink Driver automatisk.

3. Følg instruksjonene på skjermen til nedlastning er ferdig.

| 🔠 Dell USB Graphic Software | х                                                                                                    | Dell USB Graphic Software | х                                                                                            |
|-----------------------------|----------------------------------------------------------------------------------------------------|---------------------------|----------------------------------------------------------------------------------------------|
|                             | DisplayLink                                                                                                    |                           | DisplayLink                                                                                  |
| Licence Agreement           |                                                                                                    | Liconco Agroarrant        | Part device connection                                                                       |
| System Creck                | IMPORTANT - READ BEFORE COPYING, INSTALLING OR<br>USING.                                                                                 | SystemCleck               | Connect your DisplayLink device to configure the Dell USB<br>Consists Fully uses for furning |
| Installation                | Do not install or use this software and any associated materials<br>(collectively, the "Software") until you (individual or entity) have | Installation              | Gradita Sociality and the out                                                                |
| First Connect               | carefully read the following terms and conditions. By installing<br>or using the Software, you agree to the terms of this Agreement.     | FirstConnect              |                                                                                              |
| Pinal Setup                 | il you do not wish to so agree, do not install or use the<br>Software.                                                                   | Final Setup               |                                                                                              |
| O Rish                      | 1. LICENSES:                                                                                                    | O Rish                    |                                                                                              |
|                             | <ul> <li>If you are an end user, the "SINGLE USER LICENSE"<br/>below shall apply to you</li> </ul>                                       |                           |                                                                                              |
|                             | Accept Decline                                                                                                    |                           | Stép                                                                                         |

4. Koble til din dockingstasjon og eksterne enheter til din maskin.

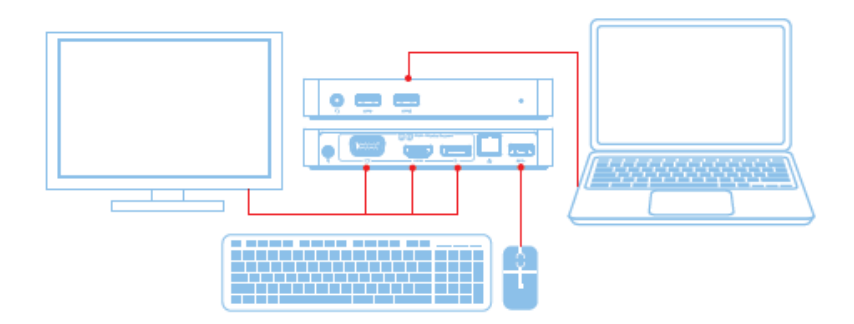

# Funksjoner

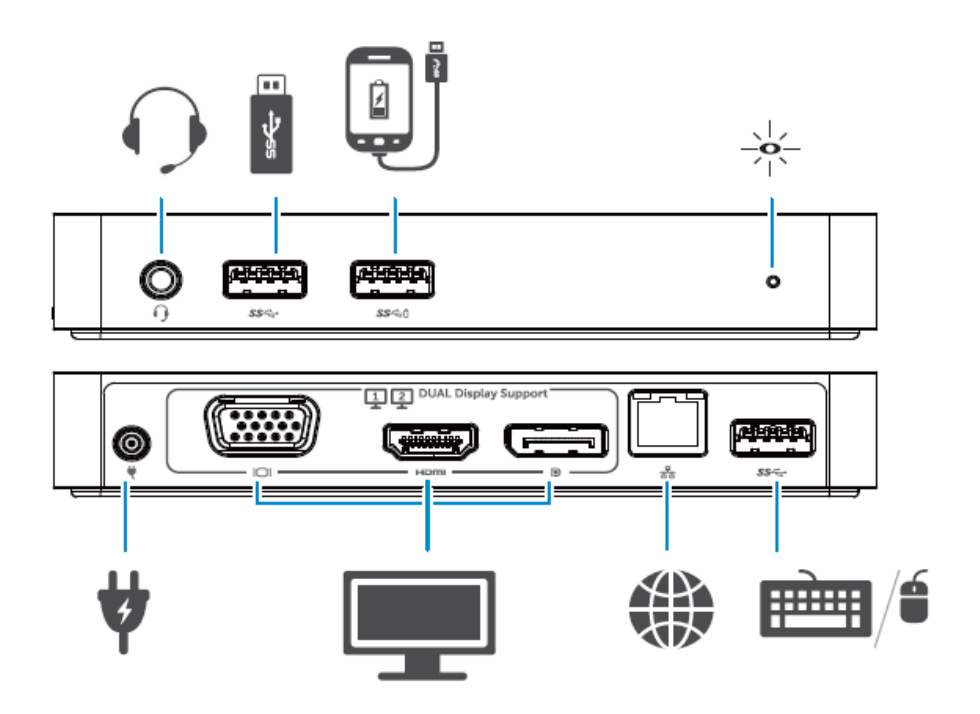

#### **DisplayLink Manager Meny**

| Menyvalg               | Beskrivelse                                                                                  |
|------------------------|----------------------------------------------------------------------------------------------|
| DisplayLink Manager    | Ved å klikke på dette elementet vil versjonen av DisplayLink vises<br>Programvare installert |
| Se etter oppdateringer | Windows oppdatering kontrollerer                                                             |
| DisplayLink enheter    | Tilkoblet DisplayLink enheter kontrollerer.                                                  |
| Audio installasjon     | Å pner Windows Audio konfigurasjons vindu.                                                   |
| Video installasjon     | Å pner Windows skjermoppløsnings vindu.                                                      |
| Skjermoppløsning       | Viser en liste over tilgjengelige oppløsninger.                                              |
| Skjerm Rotasjon        | Roterer skjermen med klokken eller mot klokken.                                              |
| Utvid til              | Utvider skjermen til høyre eller venstre i hovedskjermen.                                    |
| Utvider                | Utvider Windows skrivebord til skjermen.                                                     |
| Bruk som hovedskjerm   | Sett denne skjermen som hovedskjerm.                                                         |
| Notebook monitor Av    | Stenger av skjermen på den bærbare maskinen og gjør                                          |
|                        | DisplayLink skjerm til hovedskjerm.                                                          |
| Speil                  | Kopierer hva som finnes på hovedskjermen og reproduserer det til denne skjermen.             |
| Av                     | Stenger av skjermen.                                                                         |
| tilpasset til TV       | Bruk denne funksjonen for å tilpasse størrelsen på vinduene til å passe TV skjerm.           |

#### For å sette skjermen i utvidet modus

1. Klikk på DisplayLink symbolet.

2. Velg Utvid.

Enheten er nå utvidet i den retning den var sist når skjermen var i dette moduset. For mer kontroll, bruk den utvid til undermeny og velg en av mulighetene. Denne setter enheten i utvidet modus, og plasserer den i Venstre/Høyre/Over/Under hoved (primær) monitoren.

### Hvordan sette skjerm til speil modus

1. Klikk på DisplayLink symbolet.

#### 2. Velg speil.

Oppløsningen, fargedybde og oppdateringsfrekvensen til hovedskjermen er replikert på skjermen som er koblet til DisplayLink USB grafikkenhet.

#### **Tilpass til TV konfigurasjon**

1. Å konfigurere tilpassning til TV, velg muligheten fra DisplayLink GUI. Det følgende grensesnittet vises:

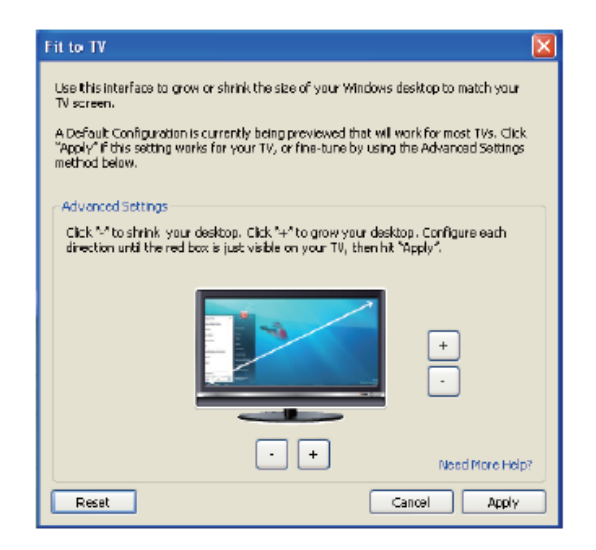

2. Du vil også se en rød kant på DisplayLink skjermen.

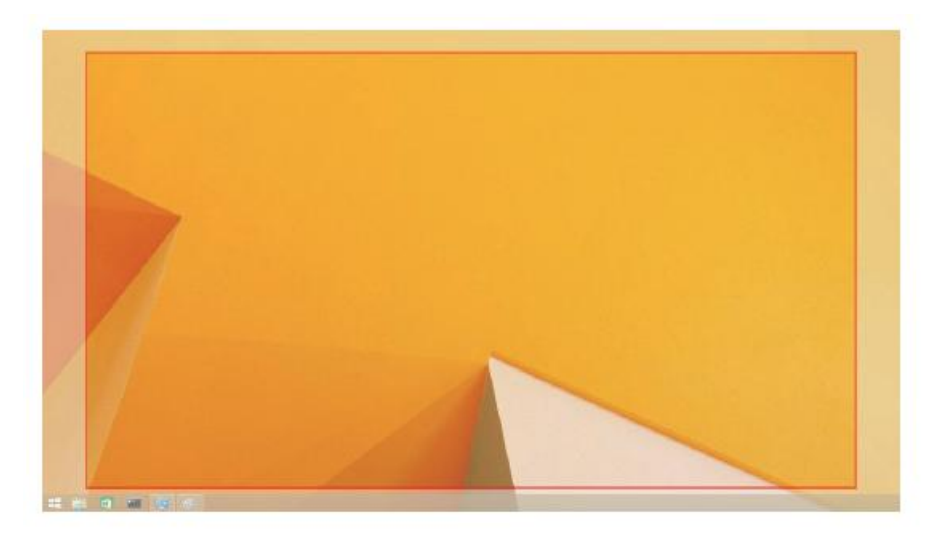

Den røde kanten viser størrelsen på det nye windows skrivebordet. Bruk "+" og "-" kontroller på tilpass til TV GUI for å endre størrelsen på den røde kanten til den passer til TV skjermen.

- Notat: Finere konfigurering av størrelsen på kanten kan gjøres ved å holde nede CTRL knappen og trykke på "+" og "-".
- Når den røde kanten er ved hjørnene på TV skjermen, trykk bruk for å endre størrelsen på Windows skrivebord.

# FAQs for Dell Dual Video USB 3.0 Docking Enhet- D1000

| Feilsøking                        | Anbefalte valg                                               |
|-----------------------------------|--------------------------------------------------------------|
| Det finnes ingen video i          | Kontroller video tilkoblings kabler.                         |
| monitoren                         | Koble fra strømmen, vent 10 sekunder, koble så til           |
| Koblet til dock.                  | igjen.                                                       |
| Videoen som er tilkoblet          | Kontroller video tilkoblingskabler.                          |
| monitoren er fordreid eller       | Kontroller video oppløsning under kontrollpanel              |
| skadet.                           | element\ Skjerm\Endre skjerm instillinger.                   |
|                                   | Bytt instillinger enten ved:                                 |
| Videoen på den tilkoblede         | •Konfigurering under kontrollpanel element                   |
| monitoren viser ikke utvidet      | Skierm\Endre skierm instillinger.                            |
| modus.                            | • Endre ved å sykle "# +P".                                  |
|                                   | Kontroller innstillingene under kontrollpanel\Alle           |
| Audiokontaktene fungerer ikke.    | kontrollpanel enhet\Lyd for å sørge for at USB Audio         |
|                                   | enheten er tilgjengelig og sett til standard. Høyreklikk for |
|                                   | å vise alle tilgjengelige muligheter.                        |
| USB porter fungerer ikke på       | Koble fra strømmen, vent 10 sekunder, koble så til igjen.    |
| dockingstasjon.                   | Oppdater til seneste USB 3.0 vert kontroll driver.           |
| HDCP innhold kan ikke vise        | HDCP innhold support er for øyeblikket ikke                  |
| vedlagt monitor.                  | tilgjengelig.                                                |
|                                   | Få driver ved å enten:                                       |
| Display ink driver er ikke mulig  | . Last ned dan sanasta drivarfra DisplauLink wahsida allar   |
| å installere                      | • Last ned den seleste unverna DisplauLink webside ener      |
|                                   | • Koble til Windows oppdatering med dockingstasjon (ved å    |
|                                   | bruke Wi-Fi eller Ethernet port på bærbar datamaskin).       |
| Bærhar datamaskin feilet å starte | Fjern alle USB enhetersom er koblet til dock; noen           |
| med dock Tilkoblet.               | ukvalifiserte start enheter kan forårsake låsing av          |
|                                   | startskjerm.                                                 |

| Feilsøking                                                                             | Anbefalte valg                                                                                                    |
|----------------------------------------------------------------------------------------|----------------------------------------------------------------------------------------------------|
| Første gangs internettilgang<br>forårsaker<br>error beskjeder                          | Last ned driveren fra en datamaskin koblet til internett<br>og kopier driveren til en USB flash enhet, og kjør<br>installering.                                                                                                    |
| Utilstrekkelige systemressurser<br>eksisterer for å fullføre den<br>forespurte service | Dette kan forekomme når man går inn på utvidet modus<br>med lite systemressurser. Datamaskinen har ikke nok<br>minne til å starte en utvidet skjerm.<br>Lukk alle ubrukte programmer. Situasjonen kan også<br>forekomme når man restarter PC.                            |
| Inkompatibel Display driver                                                            | Denne beskjeden vil vises om det primære grafikkortets<br>drivere som er installert ikke er WDDM kompatibel.<br>Windows 7 videre er ikke designet for å fungere uten<br>WDDM drivere.<br>Last ned og installer de nyeste grafikkdriverne for ditt<br>primære grafikkort. |
| Bæ rbar maskin feilet å våkne<br>opp fra Ethernet port                                 | Kontroller innstillinger under BIOS elementer for å sørge for at våkne-opp-fra-Ethernet port fungerer.                                                                                                    |

### Strøm LED Indikasjon

Normal arbeidsmodus: Lyst, hvitt lys Plattformstandby: Hvitt Lys Strøm av: Lys Av.

## Forskriftsmessig informasjon

Dell Dual Video USB 3.0 Dockingstasjon- D1000 er i samsvar med FCC/CE regler og retter seg etter verdens forskriftsmessige samsvar, ingeniørarbeid, og miljøspørsmål.

## Kontaktinformasjon Dell:

- 1. Besøk www.dell.com/support
- 2. Velg din support kategori
- 3. Velg den passende service eller support link basert på dine behov.

Eller besøk: http://www.displaylink.com/support/.

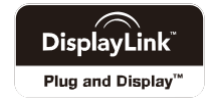